## ALLEGATO 1

## ISTRUZIONI PER LA VISUALIZZAZIONE DEL CURRICULUM DELLO STUDENTE

- 1. Accedere al portale del MIUR (<u>https://www.miur.gov.it</u> )
- 2. Cliccare sull'icona "Curriculum Studente"

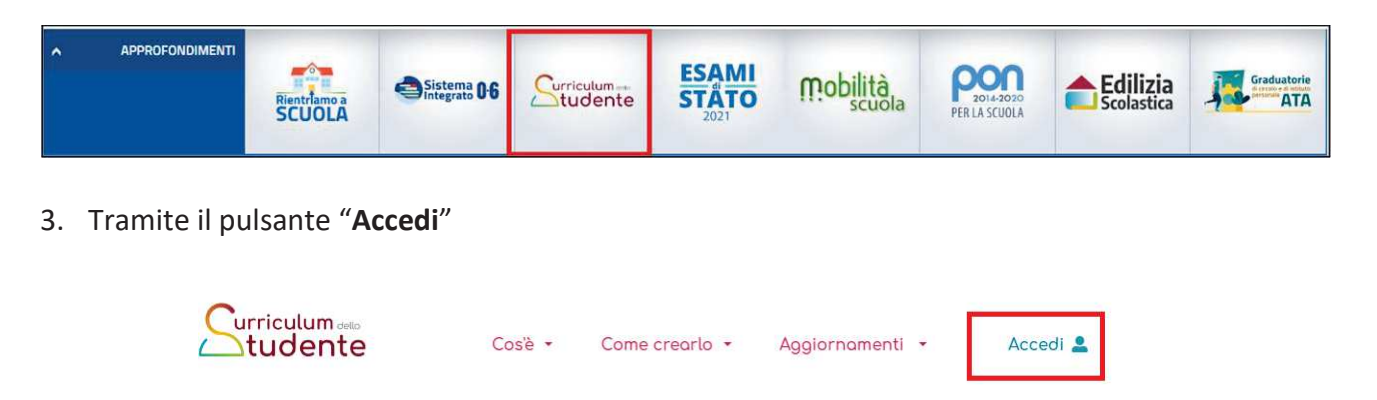

entrare nell'area riservata scegliendo il profilo docente

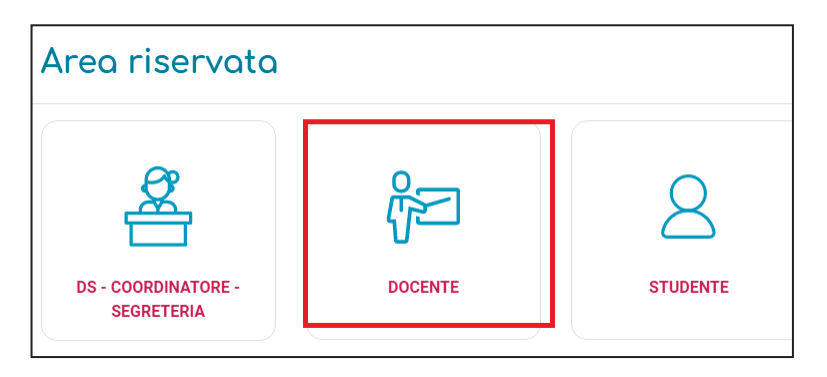

 Effettuare il login inserendo le credenziali username e password che si usano per <u>accedere</u> al Servizio Istanze OnLine del Miur (POLIS) o alternativamente effettuare il login tramite <u>SPID</u>

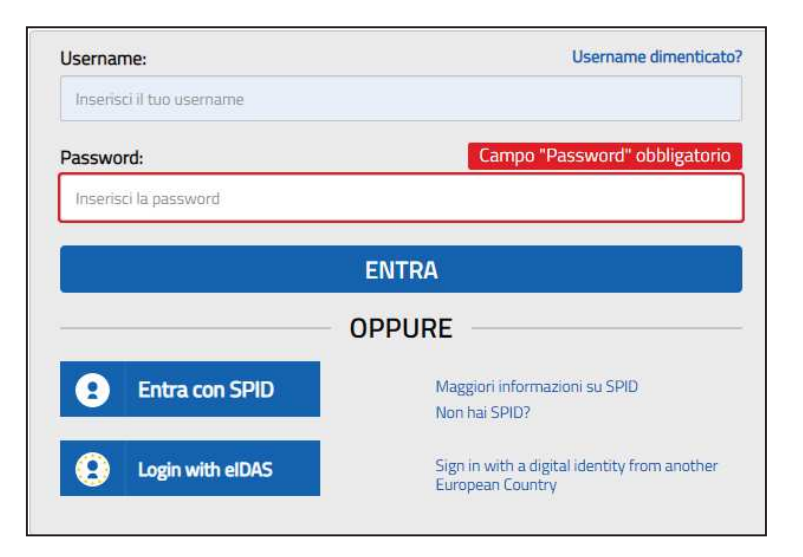

| Alea                      | Riser | Vala                                             |      |                                                                                                    |
|---------------------------|-------|--------------------------------------------------|------|----------------------------------------------------------------------------------------------------|
| PROFILO                   |       |                                                  | _    | 72                                                                                                    |
| Dati personali            | >     | X                                                |      | 4N                                                                                                    |
| Gestione profilo          | ~     | Servizi in evidenza                              |      | Servizi preferiti                                                                                               |
| Storico                   | ~     | Graduatorie di istituto III fascia Personale ATA | 0    | Non è stato salvato nessun servizio tra i                                                                       |
| Esci                      | >     | triennio 2021/23                                 | p.c. | preferiti<br>Nalla lista "Tutti i sonusi" à passibile discare sulla stalla                                      |
|                           |       | Servizio SIDI                                    | 0    | corrispondente e aggiungere o rimuovere un servizio<br>dalla lista dei Preferiti. La lista è personale per ogni |
| AREA RISERVATA            |       | PON Istruzione - Edilizia Enti Locali            | 0    | utente ed è visibile una volta che è stato aggiunto<br>almeno un servizio.                                      |
| Pagina iniziale           | >     |                                                  | 1    |                                                                                                    |
| Servizi                   | ~     | VEDI TUTTI                                       | >    |                                                                                                    |
| Informazioni              | >     |                                                  |      | TT.                                                                                                    |
| Comunicazioni di servizio | >     |                                                  |      | Comunicazioni di servizio                                                                                       |

5. Effettuato l'accesso, scegliere nell'area riservata la voce "Servizi"

6. Scegliere dal menù a tendina la voce "I tuoi servizi" e consecutivamente cliccare sulla voce "Curriculum dello studente"

| PROFILO                   |   | Pagina iniziale > Servizi > I tuoi servizi                             |   |    |  |
|---------------------------|---|------------------------------------------------------------------------|---|----|--|
| Dati personali            | > | l tuoi servizi                                                         |   |    |  |
| Gestione profilo          | ~ | Control on Aller to dealer                                             |   |    |  |
| Storico                   | ~ | Curriculum dello studente                                              |   | H  |  |
| Esci                      | > | Graduatorie di istituto III fascia Personale ATA triennio 2021/23      | 0 | \$ |  |
|                           |   | Graduatorie Provinciali e di Istituto per le Supplenze                 | 0 | \$ |  |
| AREA RISERVATA            |   | Istanza On Line                                                        | 0 |    |  |
| Pagina iniziale           | > |                                                                        | U | -  |  |
| Servizi                   | ^ | Piattaforma dell'Alternanza                                            | 0 | \$ |  |
| I tuoi servizi            | > | Portale della governance della formazione                              | 0 | \$ |  |
| Tutti i servizi           | > | Scrivania del portale SNV                                              | 0 | 1  |  |
| Preferiti                 | > |                                                                        | U | A  |  |
| Informazioni              | > | Visualizzazione Graduatorie Provinciali e di Istituto per le Supplenze |   |    |  |
| Comunicazioni di servizio | > |                                                                        |   |    |  |

7. Si visualizza la seguente schermata a cui si accede, tramite il pulsante ACCEDI

| [ Scelta Anno                            | o Scolastico e Scuola                    |  |
|------------------------------------------|------------------------------------------|--|
| Anno<br>Scolastico<br>Codice<br>Istituto | 2020/21 V<br>BAPS24000D - LICEO "AMALDI" |  |

8. Cliccare sull'icona menu posizionato in alto a sinistra

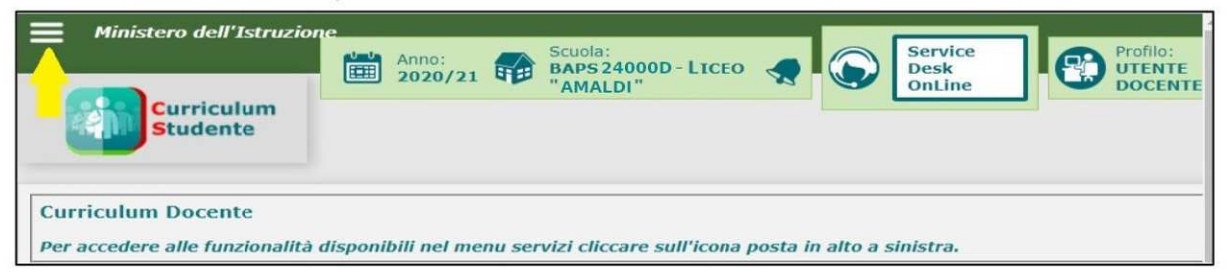

9. Scegliere dal menu a tendina la voce "Visualizza Curriculum Studente"

| Menu 🗙                           | Ministero dell'Istruzion                                                                                            | -<br>: | Anno:<br>2020/21 | - | Scuola:<br>BAPS 24000D - LICEO<br>"AMALDI" | - |  |
|----------------------------------|----------------------------------------------------------------------------------------------------|--------|------------------|---|--------------------------------------------|---|--|
| » Visualizza Curriculum          | Curriculum<br>Studente                                                                                              |        |                  |   |                                            |   |  |
| Studente * Torna al portale Sidi | Curriculum Docente<br>Per accedere alle funzionalità disponibili nel menu servizi cliccare sull'icona posta in alto |        |                  |   |                                            |   |  |

10. Cliccare sull'icona contrassegnata in giallo a destra per visualizzare i curricula degli studenti della classe.

| Tot                 | tale Classi: 1  |    |
|---------------------|-----------------|----|
| Classe              | Totale Studenti | 21 |
| - LICEO SCIENTIFICO |                 | 8  |